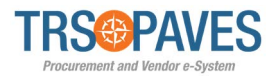

## **Supplier Profile Activation**

#### Step 1 – Access Supplier Profile

- After a Contract or Purchase Order has been awarded, you will be asked to complete the activation process.
- Begin by logging into PAVES and selecting Company Profile.

| く つ ☆                   | Company Profile<br>Sub-Tier Network           | Company Profile<br>Sub-Tier Network         |   |                    | Q, Search                                                   |                                     |        |            |  |  |
|-------------------------|-----------------------------------------------|---------------------------------------------|---|--------------------|-------------------------------------------------------------|-------------------------------------|--------|------------|--|--|
| i                       | Onboarding Progress                           | Onboarding Progress                         |   | Validations        |                                                             |                                     |        | 1 Results  |  |  |
| Company<br>Profile      | Confirmed Bidder<br>Onboard Pending           | The following items require your attention: |   | Process            | ; Obj                                                       | ject                                | Action | a Due date |  |  |
| 0<br>RFP in<br>Progress | Preparation     Gather Information            | Change request in progress                  | / | Contract (For TRS) | DK Test<br>Contract<br>4/8/2021 -<br>TRS Test<br>Supplier A | Vendor final approval and Signature |        |            |  |  |
|                         | Approval in<br>Progress<br>Review Information |                                             |   |                    |                                                             |                                     |        |            |  |  |
| $\bigcirc$              | Activated<br>Onboard Complete                 |                                             |   |                    |                                                             |                                     |        |            |  |  |
| Invoices                |                                               |                                             |   |                    |                                                             |                                     |        |            |  |  |
| $\bigcirc$              |                                               |                                             |   |                    |                                                             |                                     |        |            |  |  |
| Active Orders           |                                               |                                             |   |                    |                                                             |                                     |        |            |  |  |
|                         | Transmission and the                          |                                             |   |                    |                                                             |                                     |        |            |  |  |

#### Step 2 – Upload Documents

- Next, in the **Documents & Certs.** link, add your required documents.
  - W9 Form (Legal)
  - TINS Form (Other)
  - Direct Deposit Form (Other)

| TRS PAVES                              | General Info. Solicitation Contracts                   | Orders Invoicing          | Д 😫 Sup T 😙 - |
|----------------------------------------|--------------------------------------------------------|---------------------------|---------------|
| < 3 公                                  | Company Info                                           |                           | Q. Search     |
| «<br>i Company Information             |                                                        | a Save                    |               |
| Contacts  Contacts  Contacts  Contacts | Expected date format: M/d/yyyy                         |                           | ×             |
| Qualifications                         | Keywords Status                                        | State to date           ▼ | Reset         |
|                                        | Legal Documents                                        |                           |               |
|                                        | 0 Result(s)<br>* Form W9 is mandatory before Submittin | g for Activation          | ٥             |
|                                        | Other Documents Add Other Documents                    |                           |               |
|                                        | O Result(s)                                            |                           | ٥             |
|                                        |                                                        |                           |               |

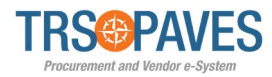

# **Supplier Profile Activation**

### Step 3 – Submission

- Click Submit for Activation.
- This will notify TRS, who will approve/reject the request.

| TRSOPAVES                                                          | General Info. Solicitation Co                                                                                              | ntracts Orders Invoicing                                                      |                                                                                                    |                                     | ф 🔒 Sup T. | - 🕅- |
|--------------------------------------------------------------------|----------------------------------------------------------------------------------------------------|-------------------------------------------------------------------------------|----------------------------------------------------------------------------------------------------|-------------------------------------|------------|------|
| く つ ☆                                                              | Company Info                                                                                                    |                                                                               |                                                                                                    |                                     | Q, Search  | ₽    |
| Company Information     Contacts                                   | 葡 Expected date format: M/d/yŋ                                                                                             | 777                                                                           | Ei Save                                                                                                    | Submit for Activation               |            | ×    |
| <ul> <li>Documents &amp; Lerts.</li> <li>Qualifications</li> </ul> | Company                                                                                                    |                                                                               | HQ Address                                                                                                    |                                     |            |      |
|                                                                    | Company Name<br>STK Test Supplier 5/26<br>Legal Name<br>STK Test Supplier 5/26<br>Ownership Codes<br>Financial Institution | Tax ID Number       7654321       Are you a certified HUB?       No       Yes | Map Satellite Center C3<br>V Lake []<br>Lake []<br>Chourd Gate Conter C3<br>Chourd Gate Conter C4<br>Chourd Gate Conter C4<br>Chourd Gate Conter C4<br>Maggie Case C4<br>Maggie Case C4<br>Maggie C4<br>Maggie C4<br>Mag C4<br>Mag C4 |                                     |            |      |
|                                                                    | Other Information<br>Year Founded<br>Website                                                                               | ubmitting for Activation                                                      | Address Line 1 (1)<br>200 E Randolph St<br>Address Line 2<br>City<br>Chicago<br>Country                                                                                                    | Zip Code<br>60601<br>State/Province |            |      |